## 2016 대체인력 최종합격자 사이버교육센터 사용 및 수강 안내

- ① 국가공무원인재개발원(http://e-learning.nhi.go.kr)에 접속한다.
- ② 회원이 아닌 경우 로그인→**회원가입을** 한다.

| 인사혁신처<br>국가공무원입              | 인재개발원                                                 |                                                                   |                                                      |                                              | HOME                                        | 그인 도움말 ! 사이               |
|------------------------------|-------------------------------------------------------|-------------------------------------------------------------------|------------------------------------------------------|----------------------------------------------|---------------------------------------------|---------------------------|
| <b>옷</b><br>마이페이지            | <b>태</b><br>교육일정                                      | 교육신청                                                              | G-OCW                                                | 공동활용기관                                       | <b>•⊞•</b><br>센터안내                          | <b>6?)</b><br>고객지원        |
| 이러님 일반과정율<br>신청하세요<br>교육신청 > | 이러남,<br>신청하시<br>G-M<br>율영상                            | G-MOOC과정을<br>II2<br>OOC 신청 ><br>도움업상                              | "                                                    | 2016년<br><b>중앙공무</b><br>가공무원<br>으로 출         | 1월 1일<br><b>원교육원</b><br><b>인재개별</b><br>범합니다 | 이<br>발원"                  |
| 국가공의<br>홈페이지<br>구사이비교육센터     | <mark>루원인자</mark><br>로그인 방식<br>두 가지<br>Ef(cyber.coti, | <b>가 발원 교</b> :<br>국은 아이디 로<br>방식 중 선택하<br>go.kr) 시스템과 등 :<br>아이디 | <b>육포털어</b><br>1인과 공인(<br>여 입력하여<br>실한 아이디와 1<br>인중서 | ┃ 오신것을<br>인증서 로그인<br>1 주시기 바랍니<br>패스워드를 이용하여 | <b>환영합니</b><br>방식이 있습니<br>니다.<br>여로그인 하실 수  | <b>다!</b><br>니다.<br>있습니다. |
|                              | 7                                                     | 존 회원 아이디 발급 🕨                                                     | 회원가(                                                 | 로그인                                          | 발기                                          |                           |

## ■ **약관동의**→회원구분에 **민간인**을 선택 후 회원가입 한다.

| 약관동의<br>* · · · · · · · · · · · · · · · · · · ·                                    | 정보입적     가입완료       >                                                                                                    |
|------------------------------------------------------------------------------------|----------------------------------------------------------------------------------------------------|
| ☆ 국가공무원인재개발원 ONE ID 신규가입<br>회원구분                                                   |                                                                                                    |
| 구분 ★ ● 공무원 ● 민간인                                                                   | <del>공공</del> 아이핀(GPIN)                                                                                                    |
| 이름과 중입병국법호를 입력해 주시기 바랍니다.<br>이름 동물 회율인지를 먼저 체크하게 됩니다.<br>이름<br>주민변호<br>ⓒ 내국인 ⓒ 외국인 | 공공 않으므로 보인턴첼에서 주말 두 렀보호 수단합니<br>다.<br>장 당의 가입시 한 사람으로 교육이력이 연계 도<br>※ 당의 철초 바랍니다.<br>공공 아이핀 (I-PIN) - 공공 아이핀 (I-PIN)<br>인종 |

- 구분 란에는 **민간인**으로 체크한다.
- 사무실 주소는 대체인력으로 **선발된 기관의 주소**(진주시 남강로 626-35)를 입력한다.
- 현재 본인이 **선발된 소속기관명**(문화체육관광부 국립진주박물관)을 검색하여 입력한다.

## ③ 로그인 후 **교육신청→이러닝 일반→ 행정업무 운영제도** 과목을 신청한 후

## 나의 강의실로 들어가 신청과목 확인 후 학습한다.

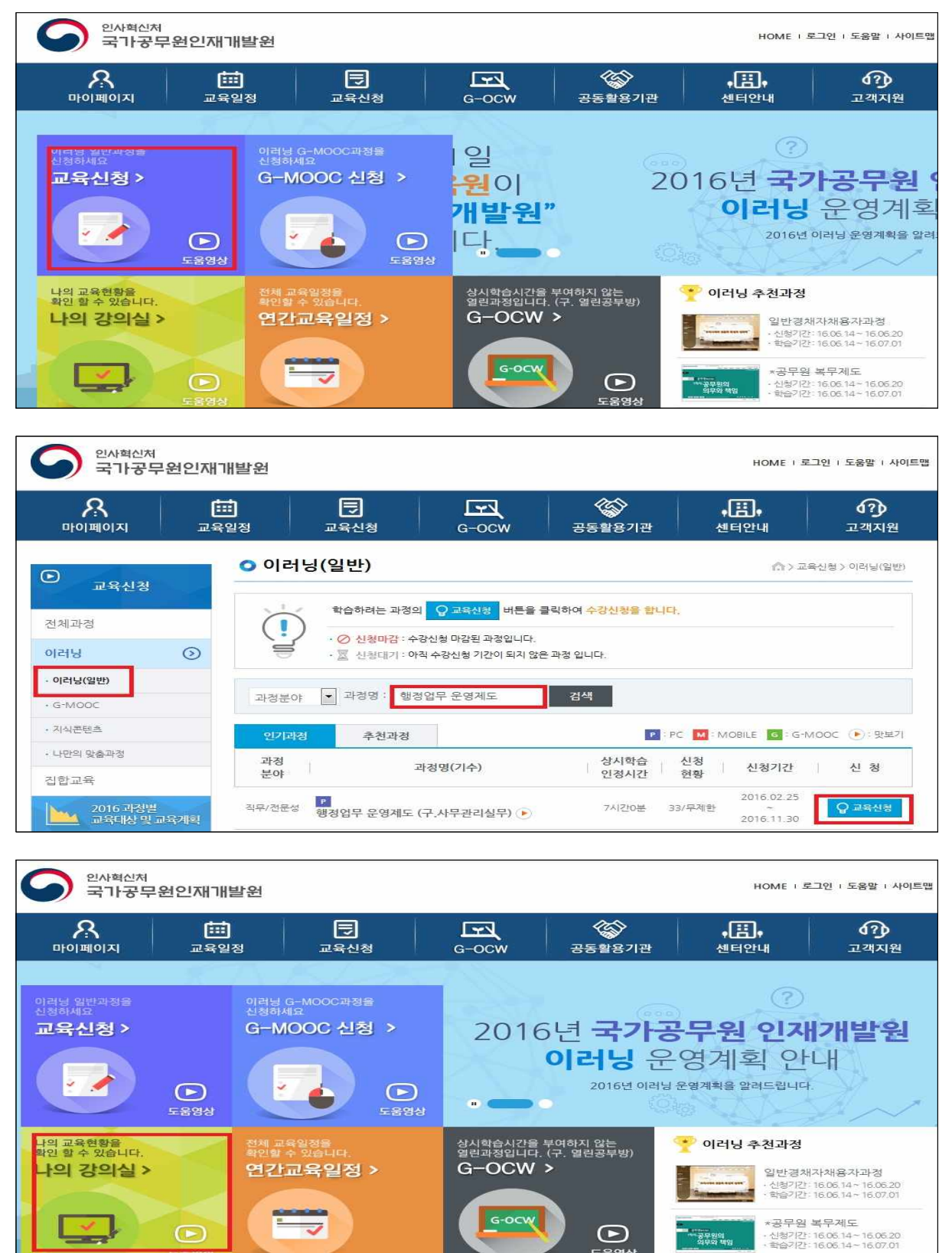